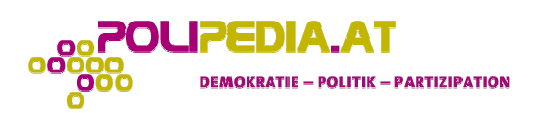

# Guideline für das Erstellen eines WIKI-Eintrags auf <u>www.polipedia.at</u>:

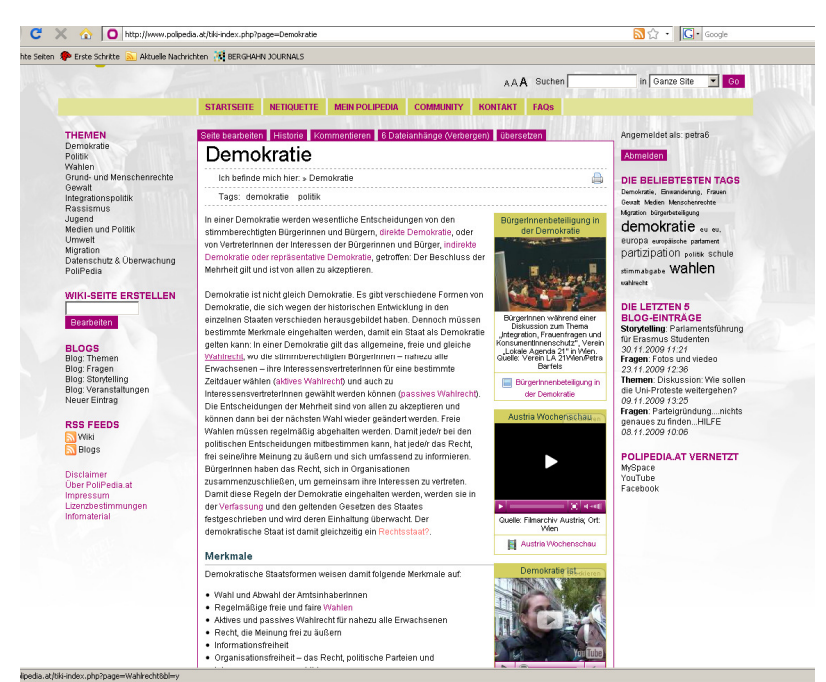

Abb.1: WIKI-Eintrag "Demokratie" auf www.polipedia.at

Um einen WIKI-Eintrag (vgl. Abb.1) auf <u>www.polipedia.at</u> zu erstellen, sind folgende Schritte nötig:

## 1. Anmelden

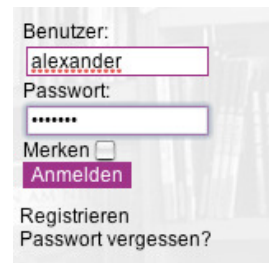

Benutzername und Passwort eingeben.

## 2. Neuen Wiki-Eintrag erstellen

| WIKI-SEITE | RSTELLEN |
|------------|----------|
| Bearbeiten |          |

Wenn ein neuer Wiki-Eintrag verfasst werden soll, schreibt man in dieses Feld in der linken Navigation den Titel deines WIKI-Eintrags. Falls dieser Titel schon existieren sollte, öffnet sich dieser Eintrag automatisch im Bearbeitungsmodus.

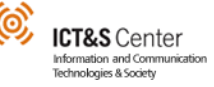

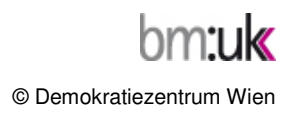

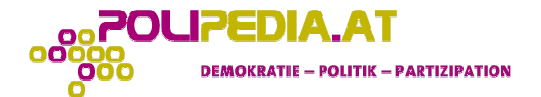

## 3. Text schreiben

| Text Tags Themen Anhänge Hilfe<br>Bearbeiten: Migration         |   |
|-----------------------------------------------------------------|---|
| Text                                                            | ^ |
| Text bearbeiten:<br>ℓ ▶ ⊇ U I I I I I I I I I I I I I I I I I I |   |

#### Text

Wiki-Einträge geben Informationen wieder, der Verfasser/die Verfasserin soll darauf achten, einen neutralen Standpunkt einzunehmen und seine Fakten und Erkenntnisse so zu präsentieren, dass sowohl BefürworterInnen als auch GegnerInnen den publizierten Text tolerieren können. Zitate oder Textstücke von anderen Internetseiten oder aus Büchern, die in den Eintrag eingefügt werden, werden zitiert. (vollständiger Link mit dem Abrufdatum der Seite oder bei schriftlicher Literatur den Namen des Autors und den Titel der Quelle, sowie die Seitenangabe)

#### Länge

Beim Verfassen des Eintrags soll darauf geachtet werden, dass die Textlänge eine Bildschirmseite nicht übersteigt, damit ein Scrollen der Seite vermieden wird. Sollte der Eintrag jedoch um einiges länger sein bzw. mehrere Unterpunkte beinhalten, ist es vorteilhafter, ihn in mehrere kleinere Einträge (mit entsprechenden Titeln) aufzuteilen.

## 4. Tags vergeben

| Tags                 | ×^     |
|----------------------|--------|
| Tags bearbeiten:<br> | echer, |

Damit einzelne Einträge mit gewissen Gemeinsamkeiten gut miteinander vernetzt werden, ist es vorteilhaft jeden Eintrag mit sogenannten "Tags" zu versehen. "Tags" sind Stichwörter, die

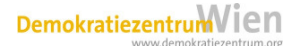

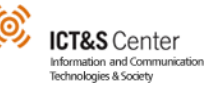

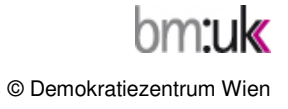

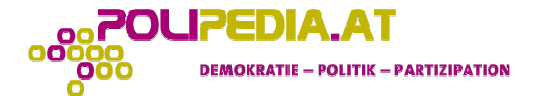

inhaltlich zum Text passen. Man kann neue Tags in die dafür vorgesehene Leiste eintippen oder aus der Liste "Weitere Tags" bereits vorhandene Tags auswählen und deinem Artikel zuordnen.

## 5. Thematisieren

| Themen X                                                                                       | ^ |
|------------------------------------------------------------------------------------------------|---|
| Themen auswählen:                                                                              |   |
| Demokratie                                                                                     | - |
| Demokratie::Repräsentative Demokratie                                                          |   |
| Demokratie::Starke Demokratie                                                                  |   |
| Demokratie::Direkte Demokratie                                                                 |   |
| Demokratie::Schuldemokratie                                                                    | - |
|                                                                                                |   |
| Tip: Zum Markieren mehrerer Themen STRG gedrückt halten.                                       |   |
| Dieses Objekt Themen zuordnen: 🗹                                                               |   |
| Tip: Die Checkboxmarkierung löschen um die Themen von dieser Seite/diesem Objekt zu entfernen. |   |

Im nächsten Schritt wird der Eintrag mindestens einem Thema des Themenbaums zugewiesen.

## 6. Dateien anhängen

Folgende Datei-Typen können zu einem WIKI-Eintrag hochgeladen werden bzw. in einem Eintrag eingebaut werden:

| Anhänge                                                                                                   | ×^ |
|----------------------------------------------------------------------------------------------------|----|
| Datei:                                                                                                    |    |
| Name:                                                                                                    |    |
| l<br>Beschreibung:                                                                                        |    |
|                                                                                                    |    |
|                                                                                                    |    |
|                                                                                                    |    |
| Anhängen<br>Tin: Recifieniere den Curser im Terteingehofeld bevor du auf "Anhängen" Mieket, denn wird der |    |
| Dateianhang automatisch an dieser Stelle rechtsbündig als Box angezeigt.                                  |    |

#### <u>Audios</u>

Unter diesem Punkt sind alle Audio-Dateien zusammengefasst. Die häufigsten Dateiendungen sind hier .mp3, .wma, oder .ogg.

#### **Dokumente**

Zu dieser Gruppe zählt jede Art von Dokumenten, wie z.B. pdf-Dateien, Word- oder Excel-Dokumente aber auch Präsentationen. Gebräuchliche Dateiendungen sind .doc,.pdf, .xsl, .ppt, .stw, .txt, .rtf, etc.

#### Bilder

Hierunter fallen Bild- oder Grafik-Dateien mit den Endungen .jpg, .gif, .png, oder .bmp.

#### **Multimedia**

Darunter fallen Filme, Animationen, etc. die mit Multimedia-Programmen erzeugt worden sind (z.B.:Flash). Bekannte Dateiendungen u.a.: .swf

#### **Videos**

Unter Videos werden alle Video-Clips und Filme zusammengefasst, die mit herkömmlichen Video- oder Media-Players abgespielt werden können. Diese Filme müssen nicht professionell erstellt worden sein, sondern können auch mit Handy- oder Foto-Kamera aufgenommen worden sein. Bekannte Dateiendungen: .mpg, .wmv, .mov, .asf, .avi, u.a.

DemokratiezentrumVien

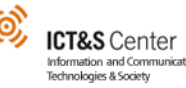

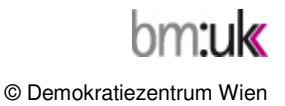

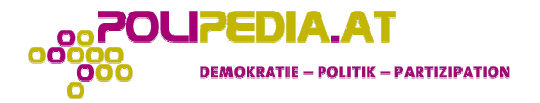

#### Richtlinien für Dateianhänge

Dateinamen: keine Leerzeichen, Umlaute und Sonderzeichen (#, \*, §, ^, etc..) in den Namen Dateigröße:

- -- für Bilder: max. 2MB
- -- für Videos: max. 10MB

Dateiformate, Dateiendungen:

- -- für Bilder: .jpg, .png, .gif
- -- für Texte: .pdf, .doc, .txt, .rtf, .xsl, .ppt,
- -- für Audio: .mp3, .wma
- -- für Video: .flv, .mpeg, .mov, .avi, .wmv, .asf
- -- für Multimedia: u.a. .swf

## 7. Multimedia-Bausteine im Text anzeigen lassen

Hochgeladene Dateien sowie YouTube-Videos können auch direkt im Text angezeigt werden (siehe dazu z.B. den Eintrag "Demokratie"). Dazu muss man zuerst die Datei anhängen und dann auf das Klammersymbol [Anhang eingügen] in der Symbolleiste klicken. Danach erscheint an der Stelle des Cursors dieser Aufruf:

#### {file name="Dateiname.Dateiendung" page="Wiki-Seite" ggbox=1"}

"Dateiname.Dateiendung" wird mit dem jeweiligen Dateinamen ersetzt. Dateien mit den Endungen .flv und .swf sind dabei gleich im Eintrag abspielbar, während andere Formate wie .mp3, .mpeg oder .mov in einem separaten Fenster geöffnet werden.Den Teil page="Wiki-Seite" kann man optional verwenden, wenn man einen Multimedia-Baustein von einer anderen Wiki-Seite einfügen möchte.

| Name                                                                                                    | Beschreibung                                                                                                    |                                                                                                    | hochgeladen                               | Größe                   |
|----------------------------------------------------------------------------------------------------|----------------------------------------------------------------------------------------------------|----------------------------------------------------------------------------------------------------|-------------------------------------------|-------------------------|
| Franz Vranitzky<br>und Erhard<br>Busek, Rede                                                                                     | Die EU-Volksabstimmung im Juni 1994 bringt eine Zweidrittel-Mehrheit für<br>y den Beitritt zur Europäischen Union. Bundeskanzler Franz Vranitzky (SPÖ)<br>und Vizekanzler Erhard Busek (ÖVP) sprechen von einem historischen Tag<br>für Österreich. Ausschnitt aus der Audio-CD "80 Jahre Republik Österreich",<br>CD4, Track 32 Quelle: ORF 1998 |                                                                                                    | 04.06.2008<br>15:56 von<br>Team PoliPedia | 880.90 Kb<br>3 Zugriffe |
| Herunterladen busek.swf (multimedia<br>application/x-shockwave-flash 880.90 Kb)<br>Demokratie<br>ist Demokratiezentrum Wien 2005 |                                                                                                    | mokratie-Bildung in Europa.<br>rstellten Film erklären SchülerInnen aus<br>mokratie verstehen Quelle: | 03.06.2008<br>16:11 von<br>Team PoliPedia | 2.80 Mb<br>5 Zugriffe   |

Um ein Video von YouTube im Text in einer Box anzeigen zu lassen, klickt man auf das blaue Dreieck in der Symbolleiste, worauf dieser Befehl im Bearbeitungsfenster erscheint:

{YOUTUBE(title=>"Titel des Videos", movie="Kennzahl des Videos")}Beschreibung des Videos {YOUTUBE}

Titel des Videos und Beschreibung des Videos können frei eingeben werden. Die Kennzahl des Videos sieht man in der Adresszeile des Browsers. Der orange markierte Teil ist die Kennzahl des Videos.

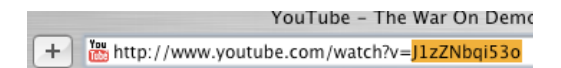

Weitere Infos auf <u>www.polipedia.at</u> und per e-mail unter <u>team@polipedia.at</u>.

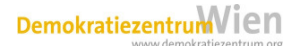

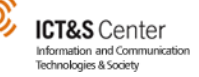

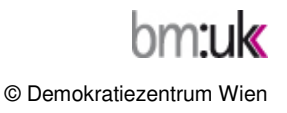